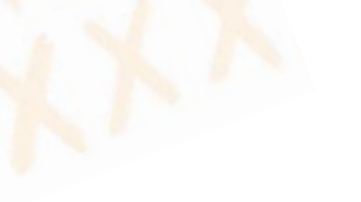

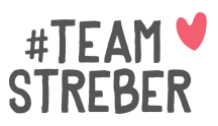

## Umsetzung im Elementor Page Builder

Es gibt etliche Vorlagen, wie man die Kundenstimme auf der Webseite präsentieren kann. Nutze am besten eine Vorlage.

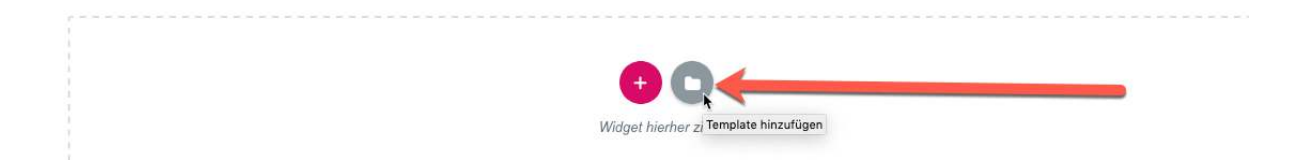

Dazu einfach eine neue Vorlage auswählen.

| BIBLIOTHEK                                     |                                                                                                    | Blöcke Seiten Meine Templates                                                                                                    |                                                                         | († ¢ 🖱 🗙                                                                                                    |  |  |
|------------------------------------------------|----------------------------------------------------------------------------------------------------|----------------------------------------------------------------------------------------------------|-------------------------------------------------------------------------|----------------------------------------------------------------------------------------------------|--|--|
| Kategorie                                      | MEINE FAVORITEN                                                                                                    |                                                                                                    |                                                                         | Q                                                                                                    |  |  |
| 404 Page<br>About<br>Archive<br>Call To Action | y is a collective of<br>:es striving to build<br>htful products.                                                                                                    | Company is a collective of<br>passionates striving to build<br>delightful products.                                                                                                    | Join Over Mi                                                            | llion People                                                                                                    |  |  |
| Clients                                        |                                                                                                    | 10.5 10.0                                                                                                    |                                                                         |                                                                                                    |  |  |
| Contact<br>Faq                                 |                                                                                                    |                                                                                                    | FA                                                                      | Q                                                                                                    |  |  |
| Features                                       | itegy Plannig                                                                                                    | Strategy Plannig                                                                                                    | Savington Del Anda 1<br>Inc.<br>Inc. Inc. Inc. Inc. Inc. Inc. Inc. Inc. | and submets ><br>                                                                                                    |  |  |
| GRAPHIC DESIGN                                 | Advancements and a plan before<br>Advancement of the plane of the plane | Contract Contractions of the Contraction Contraction of the Contraction Contraction of the Contraction Contraction of the Contraction Contraction Con | NOV CALLED THE MARK T                                                   | MARTINE MEDITE SPECIES FAILET<br>Men<br>Server and an entry of provide a failer than the server sector of the<br>sector and a server of provide<br>Ment can call with the Center T |  |  |

Unter "Clients" findest du die Möglichkeit, ganz klassisch einen Portfolioblog oder eine Logo-Leiste zu erstellen.

| Our Aweson<br>년국 Parkin 유 | e Clients     | OL<br><u>13</u> Particip | er Awesome Clients  | na 85 🛐           | 8<br>seen.          | ur Awesome Client | ts PRO       |
|---------------------------|---------------|--------------------------|---------------------|-------------------|---------------------|-------------------|--------------|
| Our Aweson<br>Boller 8 A  | e Clients PRO | Our Awesome Clients      | BÖLDR – N<br>Annthe | PRO               | Our Awesome Clients | BÖLLIR RAMIN      | PRO<br>A     |
| Our Aweson                | e Clients PRO |                          | ur Awesome Clients  | PRO<br>8<br>SSTIL | C<br>Marente        | ur Awesome Client | ts<br>Bayrin |
| Our Aweson                | e Clients     | BOLEIR                   | Our Clients         |                   | <u>11</u>           | Our Clients       | adatat       |
| BOLER                     | Particle      | E1                       | N                   | BOLLIN            | <b>10</b>           | <u></u>           | Protect      |

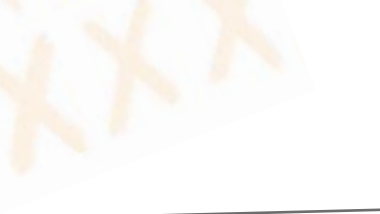

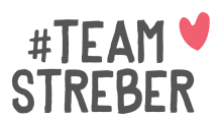

| BIBLIOTHEK                                                                                                    | Blöcke Seiten Meine Templates  | ①                                                                                                    |
|----------------------------------------------------------------------------------------------------|--------------------------------|----------------------------------------------------------------------------------------------------|
| Testimonials                                                                                                    | _                              |                                                                                                    |
|                                                                                                    | Testimonials                   | Instruction that share a many set of the set of the set of th     |
| • Instant the data is a data in the number of the instant instant in the instant instant instant instant in the instant instant in |                                |                                                                                                    |
| What Our Customers Have to Say                                                                                                    | What Our Customers Have to Say |                                                                                                    |
| Check Out Our Testimonials                                                                                                    | Mod GLIMMA                     | Check Out Our Testimonials                                                                                                    |
| indicationalistics and an and an and an and an and an and an and an and an and an and an and an and an and an an and an and an an and an and an and an and an and an and an and an and an and an and an and an and an and an and an and an an and an and an and an and an and an and an and an and an and an and an and an and an and an and an and an and an and an and an and an and an and an and an and an and an and an                                                                                                    | Check Out Our Testimonials     | The descent set of the set of the set of th |

Oder du schaust bei "Tetimonials" und suchst dir da eine Vorlage aus.

Die Vorlage kannst du jetzt mit deinen Kundenstimmen anpassen.

Gewöhne es dir an, zufriedene Kunden immer direkt im Anschluss an eure Zusammenarbeit um eine Kundenstimme zu bitten.

Ich frage meine Kunden immer am Abschluss des Workshop-Tages: "Was hat dir besonders gut gefallen" und schreibe direkt mit. Die Kundenstimme schicke ich dann direkt nach dem Workshop zur Freigabe und kann sie so schon am selben Abend auf meiner Webseite veröffentlichen.